## nPOD DataShare - Viewing Donor Data and Ordering Samples

## 1. Introduction

nPOD utilizes two databases to provide information about our donors and allow for online sample ordering. This document gives a basic guide for how to navigate the DataShare site and use it to select cases of interest and request the most appropriate samples for your research.

We recommend using our <u>Online Pathology site</u> (Aperio eSlide Manager) to view *basic* donor information along with slides that have been screened by nPOD OPPC. Use <u>DataShare</u> to view *detailed* information about each donor's admission and clinical history, as well as lab results, HLA, demographics, and more. *IMPORTANT: DataShare is constantly updated; please check all data prior to publication!* 

Depending on your research goals and the types of samples you need, it may work best to use DataShare first to check the number of available samples. Online Pathology is a great resource for choosing paraffin and OCT blocks of interest; OPPC has scanned H&E slides for nearly all available blocks, as well as slides stained by IHC for insulin, glucagon, somatostatin, CD3, CD45, and Ki-67. Once you have chosen cases and sample blocks, use DataShare to request slides, vials, or cells.

## 2. DataShare – Viewing Donor Data

2.1. The <u>DataShare</u> main page allows you to view nPOD Case Histories, Reports and Research Data, and the Specimen Inventory (Figure 1).

| DOD                                                                                                    | Q Search                                                                                                    |
|----------------------------------------------------------------------------------------------------|----------------------------------------------------------------------------------------------------|
| vork for Pancreatic Organ                                                                                                    |                                                                                                    |
| Donors with Diabetes                                                                                                    |                                                                                                    |
|                                                                                                    | Help * marialbeery *                                                                                                    |
| ome                                                                                                    | Getting Started                                                                                                    |
|                                                                                                    |                                                                                                    |
| POD Datashare: Quick Guide                                                                                                    |                                                                                                    |
| Welcome to nPOD DataShare. DataShare is an initiative by nPOD to address the growing need of supported investig<br>received from the program. Given the appropriate permissions, all information in DataShare is available for downloa                                              | ators to collaboratively store, organize, analyze, and share data around common biospecimens<br>ad and analysis using built-in tools or custom programming languages. |
| nPOD Case Histories and Narratives: Click on a CaseID to find other investigators who have received sa<br>particular donor, learn more about research projects and published reports that include the selected case, vi<br>pathology images, and access remaining tissue inventory. | imples from a<br>lew contributed                                                                                                    |
| Reports & Research Data: Information, such as medical/lifestyle history, medications, autoantibody testi<br>assay data is available for use by clicking on the dataset of choice, reviewing prepared reports, or creating o                                                         | ng results, lab and<br>ustomized views.                                                                                                    |
| Specimen Inventory: Search the entire donor inventory for real-time availability on all specimens in the b<br>tissues, slides, and/or cell samples for use in approved studies.                                                                                                    | biobank. Request                                                                                                    |
| Video Tutorials: Short self-help videos that assist users in performing the following how-to tasks:                                                                                                    |                                                                                                    |
| Identifying Donors of Interest     Checking Sample Availability in Real-Time     Ordering Samples Online                                                                                                    |                                                                                                    |
|                                                                                                    |                                                                                                    |

Figure 1. DataShare main page

2.2. Click on the Specimen Inventory link to search for samples. You will also be able to view Reports & Research Data and nPOD Case Histories (Figure 2).

| rk for Pancreatic Organ<br>Donors with Diabetes                                          |                                                                                                    | 赠 Shopping Cart                                           |
|------------------------------------------------------------------------------------------|----------------------------------------------------------------------------------------------------|-----------------------------------------------------------|
| ▶ nPOD DataShare                                                                         |                                                                                                    | Help -                                                    |
| OD DataShare                                                                             | and a second second second second second second second second second second second second second second second                                                                                                    | POD Case Histories Reports & Research Data Specimen Inver |
| portant Sample Request G                                                                 | uidelines (Please read before placing the order) 💉 🧷                                                                                                    | Top 10 Availability List                                  |
| he below guidelines and tips h                                                           | nave been prepared to maximize the use of the nPOD Biobank for all current and future studies:                                                                                                    | Cases                                                     |
| The maximum number of slider<br>aximum per block and total nun<br>slides are encouraged. | s per block per request is 10. Requests exceeding 300 total sildes per request will require OPPC approval. For certain or<br>bers may need to be reduced. Please be conservative and order the minimum number of sildes anticipated to complet | cases in high demand, the te your assay(s). Co-labeling   |
| Although you will be able to vie<br>proved for use in your nPOD pr                       | ew the contents of the entire specimen inventory, requests will not be honored for donor types, sample types, and alique ofect.                                                                                                    | uot types not previously                                  |
| Do not use TID slides as assay                                                           | positive or negative controls; instead, use blocks from available disease free cases as assay controls.                                                                                                    | 8276                                                      |
| All requests for specimens from                                                          | n cases with the "Limited" status will require further justification and nPOD Tissue Prioritization Committee approval pr                                                                                                    | rior to distribution.                                     |
| OD Sample Search                                                                         |                                                                                                    |                                                           |
| POD CaseID:                                                                              |                                                                                                    |                                                           |
| onor Type:                                                                               | v                                                                                                    | Aliquots                                                  |
| ample Type:                                                                              | v                                                                                                    | Parafin - 650                                             |
| liquot Type:                                                                             | v                                                                                                    | OCT - Koze                                                |
| ex:                                                                                      | ~                                                                                                    | Vial – Adas                                               |
| ace:                                                                                     | v                                                                                                    | Vial RNALater - 3304                                      |
| ge:                                                                                      | ×                                                                                                    | Cells - 8353                                              |
| ME                                                                                       | le la la la la la la la la la la la la la                                                                                                    | PBMC - 141                                                |
| RB1_1:                                                                                   | *                                                                                                    | EN.450PE ree                                              |
| RB1_2:                                                                                   |                                                                                                    | EM-29/PF-1%G - SS                                         |
| SEARCH                                                                                   |                                                                                                    | RNA-DS                                                    |
|                                                                                          |                                                                                                    | 1 December 201                                            |

Figure 2. DataShare Specimen Inventory page

2.3. To view detailed information about an nPOD donor, use either the Case Histories tab or the Reports & Research Data tab. The Case Histories tab will display a list of Case IDs that can be refined by donor type (Figure 3). Clicking on a Case ID will display a limited amount of summary data, as well as links to publications, available samples, and active projects that have received samples from the case (Figure 4).

| ■ ▶ nPOD DataShare                                                                                                    |                                                                                                    |                                                                                                    |                                                                                                    |                                                                                                    |                                                                                                    |                     |
|----------------------------------------------------------------------------------------------------|----------------------------------------------------------------------------------------------------|----------------------------------------------------------------------------------------------------|----------------------------------------------------------------------------------------------------|----------------------------------------------------------------------------------------------------|----------------------------------------------------------------------------------------------------|---------------------|
| nPOD DataShare                                                                                                    |                                                                                                    |                                                                                                    |                                                                                                    |                                                                                                    |                                                                                                    | nPOD Case Histories |
|                                                                                                    |                                                                                                    |                                                                                                    |                                                                                                    |                                                                                                    |                                                                                                    |                     |
| NPOD CaseID List                                                                                                    |                                                                                                    |                                                                                                    |                                                                                                    |                                                                                                    |                                                                                                    |                     |
|                                                                                                    | _                                                                                                    |                                                                                                    |                                                                                                    |                                                                                                    |                                                                                                    |                     |
| Show                                                                                                    | Filter                                                                                                    |                                                                                                    |                                                                                                    |                                                                                                    |                                                                                                    |                     |
|                                                                                                    | Found 11                                                                                                    | 6 npod cas                                                                                                    | eids of 4                                                                                                    | 13.                                                                                                    |                                                                                                    |                     |
| Cohorts Not in any cohort Not in any cohort Not in any cohort Cystic Fibrosis Flatbush Diabetes Gastric Bypass Gestational Diabetes No Diabetes Other - Diabetes Other - Diabetes Other - No Diabetes Other - No Diabetes Other - | 6025         60           60225         60           6026         60           6031         60           6032         60           6033         60           6038         60           6039         60           6040         60           6041         60           6045         60           6046         60           6051         6           6052         6           6054         60           6055         6           6062         6           6062         6           6062         6           6064         6 | 067         6143           067         6143           070         6148           070         6148           071         6150           076         6152           077         6155           077         6155           084         6169           084         6163           0867         6173           0896         6180           113         6193           121         6196           121         6196           135         6204           138         6205           138         6205           138         6205           138         6205 | 6208<br>6209<br>6211<br>6212<br>6215<br>6220<br>6223<br>6224<br>6223<br>6240<br>6237<br>6240<br>6242<br>6243<br>6244<br>6245<br>6245<br>6245<br>6245 | 6258<br>6261<br>6262<br>6263<br>6264<br>6265<br>6266<br>6281<br>6285<br>6296<br>6298<br>6299<br>6306<br>6307<br>6319<br>6321<br>6322<br>6323 | 6324<br>6325<br>6327<br>6328<br>6330<br>6337<br>6341<br>6342<br>6360<br>6362<br>6367<br>6371<br>6380<br>6396<br>6399<br>69 |                     |
|                                                                                                    |                                                                                                    |                                                                                                    |                                                                                                    |                                                                                                    |                                                                                                    |                     |

Figure 3. Case Histories tab, filtered for T1D cases.

| ■ ► nPOD DataShare |                                                                                                    |                                             |
|--------------------|----------------------------------------------------------------------------------------------------|---------------------------------------------|
|                    |                                                                                                    | nPOD Case Histories Reports & Research Data |
| n                  | NOD CaseID - 6141                                                                                                    |                                             |
| s                  | EARCH FOR '6141' > DETAILED DATASETS >                                                                                                    |                                             |
|                    | INFORMATION                                                                                                    | TISSUE RECOVERED                            |
|                    | CE DEMOGRAPHICS                                                                                                    | Duodenum                                    |
|                    | Age/Gender 36.7 year old Male                                                                                                    | PanBody<br>PanHead                          |
|                    | Race Caucasian                                                                                                    | PanTail                                     |
|                    |                                                                                                    | PanUnc<br>PLN                               |
|                    |                                                                                                    | Serum                                       |
|                    | High Resolution HLA A*01:01/01:01 B*08:01/15:01 C*01:02/03:03                                                                                                    | Spieen                                      |
|                    | DRB1*03:01/04:01 DQA1*03:01/05:01<br>DQB1*02:01/03:02 DPA1*01:03/01:03                                                                                                    | PATHOLOGY IMAGES                            |
|                    | C Peptide Levels Less than .05                                                                                                    | Pathology Images not available.             |
|                    | Duration (Years) 28                                                                                                    |                                             |
|                    | INVESTIGATOR REPORTS                                                                                                    |                                             |
|                    |                                                                                                    |                                             |
|                    | • ZULZ<br>Pancreas organ weight in individuals with disease-associated autoantibodies at risk for                                                                                    |                                             |
|                    | type 1 diabetes<br>Campbell-Thompson M, Wasserfall C, Montgomerv EL. Atkinson MA. Kaddis JS                                                                                          |                                             |
|                    | JAMA, 2012<br>PMD: 23222991                                                                                                    |                                             |
|                    | Learn more                                                                                                    |                                             |
|                    | ▼ 2013                                                                                                    |                                             |
|                    | Expression of the enteroviral capsid protein VP1 in the islet cells of patients with type 1<br>diabetes is associated with induction of protein kinase R and downregulation of Mcl-1 |                                             |
|                    | Richardson SJ, Leete P, Bone AJ, Foulis AK, Morgan NG                                                                                                    |                                             |
|                    | DiBecologia / 2013<br>PMID: 23064357                                                                                                    |                                             |
|                    | ACTIVE PROJECTS                                                                                                    |                                             |
|                    | ▼ Beta Cell Physiology and Dysfunction                                                                                                    |                                             |
|                    | Deoxynypusine synthase: a novel target for beta cell protection Investigator Dr. Raghavendra Mirmira                                                                                 |                                             |
|                    | Email rmirmira@iu.edu<br>Phone                                                                                                    |                                             |
|                    | Category Beta Cell Physiology and Dysfunction                                                                                                    |                                             |
|                    | Northwest Lipid Research                                                                                                    |                                             |
|                    | Investigator Dr. Santica Marcovina<br>Email jjc8@u.washington.edu                                                                                                    |                                             |
|                    | Phone         206-543-3694           Category         Core Lab                                                                                                    |                                             |
|                    | Denver AAb Core                                                                                                    |                                             |
|                    | Investigator Dr Liping Yu Email LIPING YU/AUCDENVER EDU                                                                                                    |                                             |
|                    | Phone 303-724-6808<br>Category Core Lab                                                                                                    |                                             |
|                    | UF AAb Core                                                                                                    |                                             |
|                    | Investigator Dr. Clive Wasserfall                                                                                                    |                                             |
|                    | Phone 352-273-9298                                                                                                    |                                             |
|                    | High resolution HLA typing                                                                                                    |                                             |
|                    | Investigator Dr. Janelle Noble                                                                                                    |                                             |
|                    | Email         jnoble@chori.org           Phone         510-450-7657                                                                                                    |                                             |
|                    | Category Core Lab                                                                                                    |                                             |
|                    | Investigator Dr. Stephen Rich                                                                                                    |                                             |
|                    | Email         ssr4n@virginia.edu           Phone         434.243.7356                                                                                                    |                                             |
|                    | Category Core Lab                                                                                                    |                                             |
|                    | Investigator Dr. Irina Kusmartseva                                                                                                    |                                             |
|                    | Email inkusmartseva@ufl.edu<br>Phone                                                                                                    |                                             |
|                    | Category Core Lab                                                                                                    |                                             |
|                    | Humoral Immunity in Type 1 Diabetes                                                                                                    |                                             |

Figure 4. CaseID view from Case Histories tab, Case 6141.

2.4. Use the Reports & Research Data tab to view tables of donor data organized by category. Hovering over the dataset name will show a description of the data included in each table (Figure 5).

| P())                                             |                                                                                                    |           | L                      |
|--------------------------------------------------|----------------------------------------------------------------------------------------------------|-----------|------------------------|
| ork for Pancreatic Organ<br>Donors with Diabetes |                                                                                                    |           | 🐺 Shopping Cart        |
| ▶ nPOD DataShare                                 |                                                                                                    |           |                        |
| OD DataShare                                     |                                                                                                    | nPOD      | Case Histories Report  |
| ata Views 👻 🍠                                    |                                                                                                    |           |                        |
| name, category, etc.                             | ٩                                                                                                    |           |                        |
| Name                                             |                                                                                                    | Details [ | Data Cut Date Modified |
| General Donor Information                        |                                                                                                    |           |                        |
|                                                  |                                                                                                    |           | 08-31-20               |
| Pancreas Weights                                 |                                                                                                    |           | 08-31-20               |
| RIA_AutoAb_Results                               |                                                                                                    | =         | 08-31-20               |
| Lifestyle and Medical History                    |                                                                                                    |           | 08-23-20               |
| Diabetes Information                             |                                                                                                    |           | 08-23-20               |
| Terminal Hospitalizat Diabetes Inf               | ormation                                                                                                    |           |                        |
| Labs Taken Closest Source:                       | General Donor Information                                                                                                    |           | 04-01-20               |
| Meds Given w/in 2                                | Dataset                                                                                                    |           | 01-13-20               |
| Serologies                                       | None                                                                                                    | =         | 08-15-20               |
| Transfusions and I                               | C-Peptide 4. HbA1c 5. Peak Glucose Hosp Stay (mg/dL) 6.                                                                                                    |           | 08-15-20               |
|                                                  | History of Diabetes 7. Insulin Dependent 8. Diabetes Meds                                                                                                    |           |                        |
| Hi Res HLA Post Re                               |                                                                                                    |           | 08-15-20               |
| Low Resolution HL                                | Guinea Pig Contact: 3.0xee of 2.xehot is 3.Lastingh or 4x.Aner<br>30 Date: Birth your Sect Hispanic? totaler/Abska AnerCan/Book                                                                                                    | =         | 08-15-20               |
| Histopathology                                   | 3992420018         2000 = 01931         2000 = 01930         0         0         0         0           000020018         2000 = 01910         1000 = 010         1000 = 010         1000 = 010         1000 = 010         1000 = 010         1000 = 010         1000 = 010         1000 = 010         1000 = 010         1000 = 010         1000 = 010         1000 = 010         1000 = 010         1000 = 010         1000 = 010         1000 = 010         1000 = 010         1000 = 010         1000 = 010         1000 = 010         1000 = 010         1000 = 010         1000 = 010         1000 = 010         1000 = 010         1000 = 010         1000 = 010         1000 = 010         1000 = 010         1000 = 010         1000 = 010         1000 = 010         1000 = 010         1000 = 010         1000 = 010         1000 = 010         1000 = 010         1000 = 010         1000 = 010         1000 = 010         1000 = 010         1000 = 010         1000 = 010         1000 = 010         1000 = 010         1000 = 010         1000 = 010         1000 = 010         1000 = 010         1000 = 010         1000 = 010         1000 = 010         1000 = 000         1000 = 000         1000 = 000         1000 = 000         1000 = 000         1000 = 000         1000 = 000         1000 = 000         1000 = 000         1000 = 000         1000 = 000         1000 = 000                                                                                                    |           |                        |
| nPOD Core Lab Eva                                | 999225541 2006 03 01 3160 06 05 Terraik No 0 0 African Antencan     or Black                                                                                                    |           | 08-15-20               |
| Data Reports                                     | 9990320565 2006-03-10 1960-07-05 Male Yes 0 0 0                                                                                                    |           |                        |
| Donor_By_Group_                                  | Image: Proceeding and the set of the set of               |           | 09-15-20               |
|                                                  | American     American     Ande     Ande |           |                        |
|                                                  | 940220613 2006-01-03 3972-10-18         Fermile         No         0         0         0           999320814 2000-01-01 3979-32-21         Mele         No         0         0         African American of Back                                                                                                    |           |                        |
|                                                  | 999220649 2006-01-02 1974-06-17 Yonak No 0 0 Arkan Antentan or Black                                                                                                    |           |                        |
|                                                  | 99920652 2006-02-01 3560-07-11         Male         No         0         0         0           999200652 2006-02-01 3560-11-14         Male         Vm         0         0         0                                                                                                    |           |                        |
|                                                  | T ANALYSIS TOP ALL TRANSPORT TO ALL TANK AND ALL TANKS AND ALL TANKS AND ALT TANKS AND ALT TANKS                                                                                                    |           |                        |

Figure 5. Reports & Research tab view.

2.5. Each dataset can be sorted and filtered by column. Use the 'Export' option to create an Excel file of either the entire table or only selected rows. DataShare also has the capability to create scatterplots and charts from entire datasets or highlighted rows using the 'Charts' menu (Figure 6).

| nPC                                                                                                    | DD Dat                                    | aShare         |                             |                                          |                        |               |         |                                   |                        | nPOD Case            | Histories                     | Reports & Research Data                                                | Specimen Inventory M                           | anage 🥒                      |
|----------------------------------------------------------------------------------------------------|-------------------------------------------|----------------|-----------------------------|------------------------------------------|------------------------|---------------|---------|-----------------------------------|------------------------|----------------------|-------------------------------|------------------------------------------------------------------------|------------------------------------------------|------------------------------|
| Da                                                                                                    | Dataset: Diabetes Information, All Visits |                |                             |                                          |                        |               |         |                                   |                        |                      |                               |                                                                        |                                                |                              |
| Data                                                                                                    | includes                                  | s: 1. Don      | or Type 2. Diab             | etes Duration (                          | yrs) 3. C-Peptide 4. H | bA1c 5.       | Peak Gl | ucose Hosp Stay (m                | g/dL) 6. His           | story of Diat        | oetes 7. Insulin              | Dependent 8. Diabetes Meds Tak                                         | en 9. Pancreas Disease Notes                   |                              |
| FILTER VIEWS CHARTS NOOD CASED GROUPS EXPORT AGE SIZE VINSERT NEW MANAGE DATASET IMPORT DATA DELETE VIEW SPECIMENS 1 - 100 of 407 Next > La Excel  Excel  C Excel  C |                                           |                |                             |                                          |                        |               |         |                                   |                        |                      |                               | J7 Next≻ Last≫                                                         |                                                |                              |
|                                                                                                    |                                           | nPOD<br>CaseID | Donor Type                  | Diabetes<br>Duration (yrs <mark>)</mark> | Age At Onset           | C-<br>Peptide | HbA1c   | Peak Glucose Hosp<br>Stay (mg/dL) | History of<br>Diabetes | Insulin<br>Dependent | Diabetes Med                  | s Taken                                                                |                                                | Pancreas<br>Disease<br>Notes |
|                                                                                                    | EDIT )                                    | 100            | Virus infected<br>cell line |                                          | Sort Descending        |               |         |                                   |                        |                      |                               |                                                                        |                                                |                              |
|                                                                                                    | EDIT )                                    | 101            | Virus infected<br>cell line |                                          | Clear Sort             |               |         |                                   |                        |                      |                               |                                                                        |                                                |                              |
|                                                                                                    | EDIT >                                    | 102            | CMA                         |                                          | Filter                 |               |         |                                   |                        |                      |                               |                                                                        |                                                |                              |
| 0                                                                                                    | EDIT >                                    | 103            | Virus infected<br>cell line |                                          | Clear Filter           |               |         |                                   |                        |                      |                               |                                                                        |                                                |                              |
|                                                                                                    | EDIT >                                    | 104            | <other></other>             |                                          | 11 Ouisk Chart         |               |         |                                   |                        |                      |                               |                                                                        |                                                |                              |
|                                                                                                    | EDIT                                      | 1338           | Fulminant                   | 0.01                                     |                        |               | 7.9     | 1266                              |                        |                      |                               |                                                                        |                                                |                              |
|                                                                                                    | EDIT )                                    | 3005           | Transplant                  | 20.0                                     | 29.0                   | 0.05          | 11.1    |                                   | Yes, >10<br>years      | Yes, >10<br>years    | Insulin pump<br>unit/10g carb | therapy (discontinued in 2008), Li<br>s and 1 unit/40 mg/dL when gluco | antus 18 units per day, Humalog 1<br>se > 100. | Transplant                   |
|                                                                                                    | EDIT >                                    | 503            | Autoab Pos                  |                                          |                        |               |         |                                   |                        |                      |                               | <u>,</u>                                                               |                                                |                              |
|                                                                                                    | EDIT )                                    | 6001           | No diabetes                 |                                          |                        | 1.58          |         | 278                               | No                     |                      | None                          |                                                                        |                                                |                              |
|                                                                                                    | EDIT >                                    | 6002           | Autoab Pos                  |                                          |                        |               |         | 220                               | No                     |                      | None                          |                                                                        |                                                |                              |
|                                                                                                    | EDIT )                                    | 6003           | No diabetes                 |                                          |                        |               |         | 347                               | No                     |                      | None                          |                                                                        |                                                |                              |
|                                                                                                    | EDIT >                                    | 6004           | No diabetes                 |                                          |                        |               |         | 245                               |                        |                      | None                          |                                                                        |                                                |                              |
|                                                                                                    | EDIT )                                    | 6005           | No diabetes                 |                                          |                        |               |         | 241                               | No                     |                      | None                          |                                                                        |                                                |                              |

Figure 6. Diabetes Information dataset. Filter and sort by columns, create charts, and export data.

## 3. DataShare – Ordering Samples

- 3.1. Review case data from DataShare AND Online Pathology prior to ordering samples; since all nPOD cases come from organ donors and autopsies, there are many confounding factors that could affect your research. nPOD donors exemplify the heterogeneity seen in T1D there are a limited number of clear-cut, "classic" cases!
- 3.2. **Review Important Sample Request Guidelines** on the specimen inventory page (Figure 2) prior to creating a request. All requests are reviewed by OPPC and may be delayed or altered if guidelines are not followed.
- 3.3. From the Specimen Inventory page, use the Sample Search drop-down menus to narrow down the available inventory to the donors, case IDs, and samples you need (Figure 7).

| nPOD Sample S | earch                                               |          |  |
|---------------|-----------------------------------------------------|----------|--|
| nPOD CaseID:  |                                                     |          |  |
| Donor Type:   | T1D                                                 | ~        |  |
| Sample Type:  |                                                     | ~        |  |
| Aliquot Type: | Paraffin, OCT                                       | ~        |  |
| Sex:          | Cell Wash                                           | -        |  |
| Race:         | Cells DNA                                           |          |  |
| Age:          | EM-2%PF-1%G                                         |          |  |
| BMI:          | EM-4%PF                                             |          |  |
| DRB1_1:       | 🔲 Fresh-15ml media                                  |          |  |
| _<br>DRB1_2:  | <ul> <li>Fresh-50ml media</li> <li>Islet</li> </ul> |          |  |
| SEARCH        |                                                     |          |  |
|               | Pack                                                |          |  |
|               | ✓ Paraffin                                          |          |  |
|               | Paraffin-4% PF                                      | <b>•</b> |  |

Figure 7. Sample Search in DataShare.

3.4. Further refine the search using the 'Filter' function by each column as needed. For example, click on a column heading to use the 'Filter' menu → 'Choose Filters' → 'Equals One Of' filter type to list multiple CaseIDs, separated by semicolons with no spaces (Figure 8).

| EXP<br>Hide | orr≁<br>e Previ | PRINT PAGE    | size NPOD     | caseid groups<br>All> | REQUEST OP          | TIONS             | 1 - 10             | 0 of 3,412 Next≻ Last≫ |
|-------------|-----------------|---------------|---------------|-----------------------|---------------------|-------------------|--------------------|------------------------|
| Vie         | w: det          | fault         |               |                       |                     |                   |                    | ×                      |
| Filt        | er: (D          | onorType = T: | 1D) AND (Deri | /ativeType IS         | ONE OF (Paraff      | in, OCT))         |                    |                        |
|             |                 | nPOD CaseID   | Donor Type Y  | Sample Type           | Aliquot Type Y      | Block/Vial Number | OPPC Sample Status | General Comments       |
|             | 0.6             | 6025          | T1D           | PanOther              | Paraffin            | 04                | Available          |                        |
|             | 0.00            | 6025          | T1D           | PanOther              | Paraffin            | 08                | Available          |                        |
|             | 0 🕎             | 6025          | T1D           | PanOther              | Paraffin            | 09                | Available          |                        |
|             | 0.00            | 6025          | T1D           | PanOther              | Paraffin            | 11                | Available          |                        |
|             | 0 100           | 6025          | T1D           | PanOther              | Paraffin            | 13                | Available          |                        |
|             | 0.00            | 6025          | T1D           | PanOther              | Paraffin            | 14                | Available          |                        |
|             | 0 👜             | 6025          | Show Rows W   | here nPOD Case        | eID                 | ×                 | Available          |                        |
|             | 0 @             | 6026          | Choo          | se Filters Ch         | oose Values         |                   | Available          |                        |
|             | 0,00            | 6026          |               |                       |                     |                   | Available          |                        |
|             | 0, 🕅            | 6026          | Filter Type:  | Equals On             | e Of (e.g. "a;b;c") | *                 | Available          |                        |
|             | 0 100           | 6026          |               | 6325;630              | 7;6371              |                   | Available          |                        |
|             | 0.00            | 6031          | and:          | No Other              | Filter              | ¥                 | Available          |                        |
|             | 0,00            | 6031          | -             |                       |                     |                   | Available          |                        |
|             | 0.)             | 6031          |               |                       |                     |                   | Available          |                        |
|             | 0 👜             | 6031          | ок            | CANCEL                | CLEAR FILTER        | CLEAR ALL FILTERS | Available          |                        |
|             | 0               | 6031          | -             |                       |                     |                   | Available          |                        |
|             | 0.00            | 6031          | T1D           | PanOther              | Paraffin            | 01                | Available          |                        |
|             | 0.00            | 6031          | T1D           | PanOther              | Paraffin            | 02                | Available          |                        |
|             | 0               | 6031          | T1D           | PanOther              | Paraffin            | 03                | Available          |                        |

Figure 8. Sample Inventory, filter by CaseID, Donor Type, Sample, Aliquot, or Block/Vial number.

3.5. The figure below shows the inventory filtered by the CaseIDs 6307, 6325, and 6371, the sample type PanHead, the aliquot type Paraffin, and the Block/Vial number 01 and 01A-D. In this example, filtering would allow the addition of multiple paraffin blocks from the same regions of the pancreas from different T1D donors to a new request using the check boxes (Figure 9). Slides can also be added to an existing request using the same method, as long as the request was not submitted to OPPC. In the event that the request was already submitted, you can either create another request or delete the first one and consolidate your order into a second request. You can also click on the shopping cart icon to request individual samples.

| EXP<br>Hide   | ORT - PRINT<br>Previously Re | PAGE SIZE - NPOD CASEID GROUPS -<br>quested By <show all=""></show> | REQUEST OPTIONS -       |                            |                         |                                  |                                |
|---------------|------------------------------|---------------------------------------------------------------------|-------------------------|----------------------------|-------------------------|----------------------------------|--------------------------------|
| View: default |                              | Create New Request                                                  |                         |                            |                         |                                  |                                |
| Filte<br>Para | er: (DonorType               | = T1D) AND (donortype = T1D) A                                      | Add To Existing Request | (6325, 6307, 6371)) AND (P | rotocolNumber IS ONE OF | (01, 01A, 01B, 01C, 01D)) AND (P | rimaryType = PanHead) AND (Der |
|               |                              | nPOD CaseID 🖌                                                       | Donor Type Y            | Sample Type 🖌              | Aliquot Type 🖌          | Block/Vial Number 🖌              | OPPC Sample Status             |
|               | 0 jā                         | 6307                                                                | T1D                     | PanHead                    | Paraffin                | 01A                              | Available                      |
|               | 0 je                         | 6307                                                                | T1D                     | PanHead                    | Paraffin                | 01B                              | Available                      |
|               | 0,6                          | 6307                                                                | T1D                     | PanHead                    | Paraffin                | 01C                              | Available                      |
|               | 0,6                          | 6307                                                                | T1D                     | PanHead                    | Paraffin                | 01D                              | Available                      |
|               | 0                            | 6325                                                                | T1D                     | PanHead                    | Paraffin                | 01                               | Available                      |
|               | 0.6                          | 6371                                                                | T1D                     | PanHead                    | Paraffin                | 01                               | Available                      |

*Figure 9. Filtering sample inventory and creating a new request.* 

3.6. Fill out all required spaces in the new specimen request form (Figure 10). Your previous entries will repopulate the next time you make a new request. You **cannot** change/add information after clicking Save & Continue.

| INEW SDE                                                                                                    | ecimen F                                                                                                    | Requests                                                 | >                                                                                  |                                                                       |                                                    |                                            |                         |
|----------------------------------------------------------------------------------------------------|----------------------------------------------------------------------------------------------------|----------------------------------------------------------|------------------------------------------------------------------------------------|-----------------------------------------------------------------------|----------------------------------------------------|--------------------------------------------|-------------------------|
| Please fill out t<br>Project Princi<br>Kusmartseva, I                                                                           | his form to cre<br>pal Investiga<br>rina                                                                                                    | ate a new spe<br>tor (Require                            | cimen reques<br>d):                                                                | t. You will have the (                                                | chance to add or remo                              | ve specimens before f                      | the request is submitte |
| Approved nPO<br>Provide title of<br>Tutorial test                                                                               | DD Project (C<br>project(s) util                                                                                                    | Optional):<br>izing nPOD sa                              | mples                                                                              |                                                                       |                                                    |                                            |                         |
|                                                                                                    |                                                                                                    |                                                          |                                                                                    |                                                                       |                                                    |                                            |                         |
| Special Conta<br>Provide a name                                                                                                 | ct Name (Op<br>if order being                                                                                                    | tional):<br>g shipped to lo                              | cation other t                                                                     | han PI home institut                                                  | ion                                                |                                            |                         |
| Shipping Info<br>Please enter co                                                                                                | rmation (Recontact name an                                                                                                    | quired):<br>nd delivery shi                              | pping address                                                                      | s. In some cases, the                                                 | e special contact name                             | and contact name m                         | ay be the same          |
| Dr. Irina Kus<br>1275 Center D<br>Gainesville,                                                                                  | martseva<br>rive<br>FL 32610                                                                                                    |                                                          |                                                                                    |                                                                       |                                                    |                                            |                         |
| Transit Instru<br>As needed for a                                                                                               | actions (Options) (Options) (Options | onal):<br>pping or packa                                 | aging requirer                                                                     | nents                                                                 |                                                    |                                            |                         |
|                                                                                                    |                                                                                                    |                                                          |                                                                                    |                                                                       |                                                    |                                            |                         |
| Shipping According Please provide                                                                                               | ount Number<br>the courier na                                                                                                    | (Optional):<br>Ime and accou                             | nt number for                                                                      | the vendor you wou                                                    | Ild like to be used                                |                                            |                         |
| FedEx Account                                                                                                    | # 11111111                                                                                                    |                                                          |                                                                                    |                                                                       |                                                    |                                            |                         |
|                                                                                                    | uctions (Ontiv                                                                                                    |                                                          |                                                                                    |                                                                       |                                                    |                                            |                         |
| Special Instru                                                                                                    | icuons (opu                                                                                                    | onal):                                                   |                                                                                    |                                                                       |                                                    |                                            |                         |
| Special Instru                                                                                                    |                                                                                                    | onal):                                                   |                                                                                    |                                                                       |                                                    |                                            |                         |
| Special Instru                                                                                                    |                                                                                                    | onal):                                                   |                                                                                    |                                                                       |                                                    |                                            |                         |
| Special Instru<br>Feedback For<br>If not, please d                                                                              | m Completed                                                                                                    | onal):<br>I for Previous<br>/www.jdrfnpod                | Shipment?                                                                          | <b>(Optional):</b><br>tigators/request-npc                            | od-samples/ and then a                             | inswer YES. If N/A, so                     | o state.                |
| Special Instru<br>Feedback For<br>If not, please d                                                                              | m Completed<br>o so at http://                                                                                                    | I for Previous                                           | Shipment?                                                                          | ( <b>Optional):</b><br>tigators/request-npc                           | od-samples/ and then a                             | inswer YES, If N/A, so                     | o state.                |
| Special Instru<br>Feedback For<br>If not, please d<br>SAVE & CONTINU<br>Selected Spec                                           | m Completed<br>o so at http://                                                                                                    | I for Previous                                           | Shipment?<br>.org/for-inves                                                        | (Optional):<br>ligators/request-npc                                   | od-samples/ and then a                             | inswer YES. If N/A, so                     | o state.                |
| Special Instru<br>Feedback For<br>If not, please d<br>Salve & continu<br>Selected Spec<br>VIEWS+ CH/                            | m Completed<br>o so at http://                                                                                                    | I for Previous<br>www.jdrfnpod                           | Shipment?<br>.org/for-inves                                                        | (Optional):<br>Ligators/request-npc                                   | od-samples/ and then a                             | insver YES. If N/A, so                     | o state.                |
| Special Instru<br>Feedback For<br>If not, please d<br>Salve & contrint<br>Selected Spec<br>VIEWS - CHA<br>nPOD<br>CaseID        | m Completed<br>lo so at http://<br>E CANCEL<br>Imens:<br>RTS* EXPOR<br>Donor Type                                                                                                    | I for Previous<br>www.jdrfnpod                           | Shipment?<br>org/for-inves<br>PAGE SIZE -<br>Aliquot Type                          | (Optional):<br>ligators/request-npc<br>Block/Vial Number              | OPPC Sample Status                                 | General Comments                           | o state.                |
| Special Instru<br>Feedback For<br>If not, please d<br>Salected Spec<br>Selected Spec<br>VIEWS - CH/<br>nPOD<br>CaseID<br>6 6307 | m Completed<br>o so at http://<br>imens:<br>RTS+ EXPOR<br>Donor Type<br>T1D                                                                                                    | I for Previous<br>www.jdrfnpod<br>Sample Type<br>PanHead | Shipment? (<br>org/for-inves<br>PAGE SIZE ~<br>Aliquot Type<br>Paraffin            | (Optional):<br>tigators/request-npc<br>Block/Vial Number<br>01A       | OPPC Sample Status<br>Available                    | insver YES. If N/A, so<br>General Comments | o state.                |
| Special Instru<br>Feedback For<br>If not, please d<br>Salected Spec<br>VIEWS GH<br>INPO<br>Case1D<br>6 6307<br>6 6327           | m Completed<br>lo so at http://<br>imens:<br>RrTS ~ EXPOR<br>Donor Type<br>T1D<br>T1D                                                                                                    | tr PRIMT I<br>Sample Type<br>PanHead<br>PanHead          | Shipment?<br>.org/for-inves<br>PAGE SIZE ~<br>Aliquot Type<br>Paraffin<br>Paraffin | (Optional):<br>ligators/request-npc<br>Block/Vial Number<br>01A<br>01 | OPPC Samples/ and then a<br>Available<br>Available | Inswer YES. If N/A, so<br>General Comments | o state.                |

Figure 10. New Specimen Request form.

3.7. The next window will allow you to request the number of slides per block, up to a maximum of 10 (Figure 11).

| Extended Specimen Request |                              |                        |                                 |       |   |             |      |
|---------------------------|------------------------------|------------------------|---------------------------------|-------|---|-------------|------|
|                           | UNSTAINED SLIDES FROM BLOCKS |                        |                                 |       |   |             |      |
|                           | <b>Case ID</b><br>6307       | Sample Type<br>PanHead | <b>Aliquot Type</b><br>Paraffin | Block | 5 | # of Slides |      |
|                           | 6325                         | PanHead                | Paraffin                        | 01    | 5 | <b>~</b>    |      |
|                           | 6371                         | PanHead                | Paraffin                        | 01    | 5 | *<br>*      |      |
|                           |                              |                        |                                 |       |   |             | SAVE |

*Figure 11. Extended Specimen Request, number of slides per block.* 

3.8. The Specimen Request page will contain all of the information entered for the request so far, including shipment information and specimens requested. In order to see how many slides have been requested per block, use the 'Update Extended Request' link. More specimens may be added using the 'Specimen Search' link and may be removed using the check boxes and 'Remove Selected' (Figure 12). Once you have finished adding all slides, vials, or cells, use the 'Submit Request' button to finish.

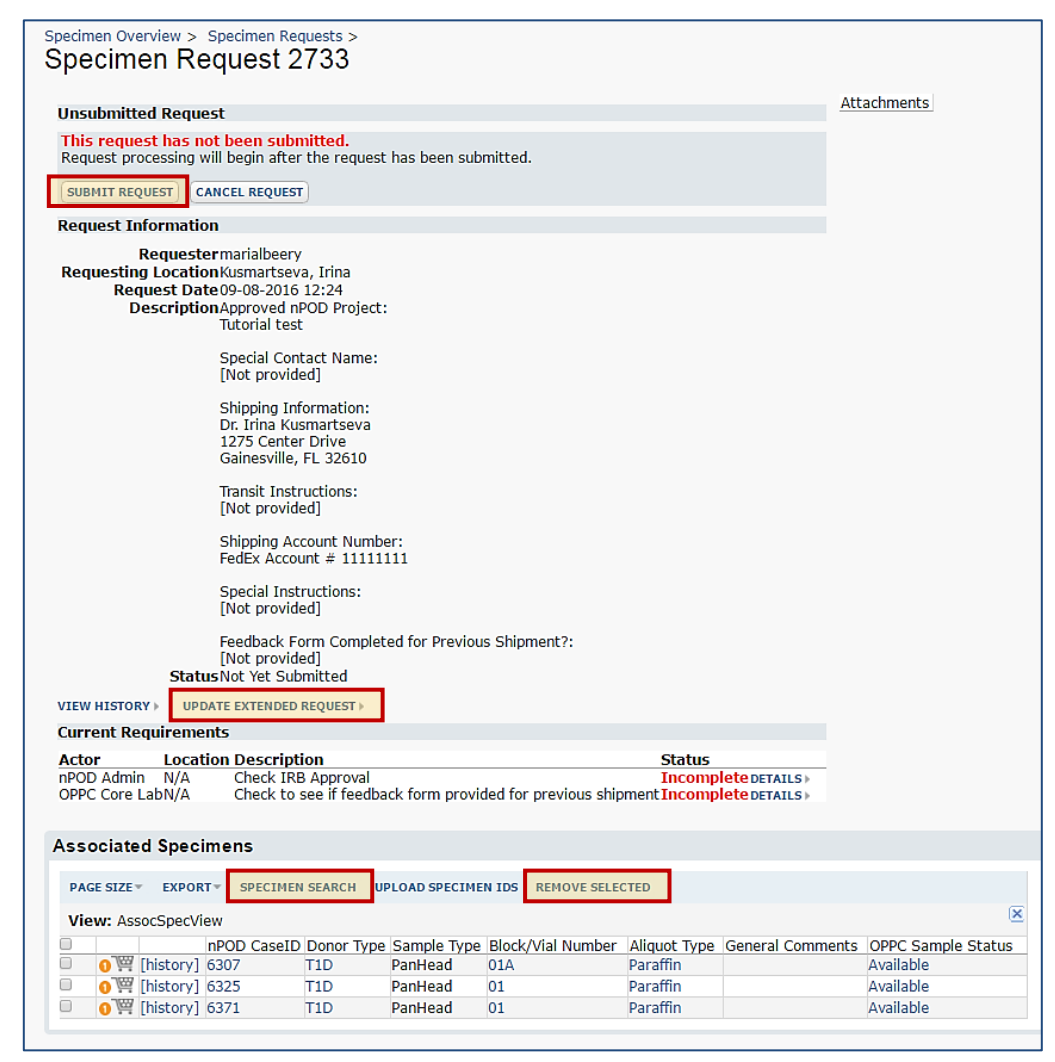

Figure 12. Specimen Request, not yet submitted.